## Текстовый редактор MS Word

## Создание таблиц

ЗАДАНИЕ 1. Запустите приложение Word. Создайте следующую таблицу.

|           | Свойства файла |            |        |               |  |  |
|-----------|----------------|------------|--------|---------------|--|--|
| ымя фаяла | THE            | приложение | размер | дата создания |  |  |
|           | -              | 1. A.      |        | 1             |  |  |

Подсказка: для того, чтобы вставить в документ таблицу, нужно выбрать команду «Вставка» -«Таблица» - «Вставить таблицу»

| 📄 Титульная страни<br>🎒 Пустая страница<br>🚔 Разрыв страниць | іца т | Таблица |
|--------------------------------------------------------------|-------|---------|
| Вставка таблицы                                              |       |         |
|                                                              |       |         |
| Вставить таблиц                                              |       |         |

Подсказка: определяем число строк и столбцов и задаем их значения:

| 14                         |                |
|----------------------------|----------------|
| Размер таблицы             |                |
| <u>Ч</u> исло столбцов:    |                |
| Ч <u>и</u> сло строк:      |                |
| Автоподбор ширины          | столбцов       |
| посто <u>я</u> нная:       | Авто           |
| 🔘 по содержимом            | <i>i</i>       |
| 🔘 по ширине окна           |                |
| 🔲 По умолча <u>н</u> ию дл | я новых таблиц |

Подсказка: Создаем общую ячейку. Для этого выделяем необходимые ячейки и выбираем команду «Макет» - «Объединить ячейки». Границы у таблицы можно сдвигать при помощи указателя мыши, захватывая им за линию.

| -       | E Cosperier radiniu, Пректическая padote - Microsoft Word Pado                |                                                                       |                                                               |                 |                             | Работа с таблицания      |                                                                                                 |
|---------|-------------------------------------------------------------------------------|-----------------------------------------------------------------------|---------------------------------------------------------------|-----------------|-----------------------------|--------------------------|-------------------------------------------------------------------------------------------------|
| 1.3     | Разметка страницы Слыпк                                                       | е Россылки Рецен                                                      | панарованне Вни,                                              | Разработных     | Надстройки                  | ABBIT FineRea            | adei LL Roscroppitop Maket                                                                      |
| datta   | Вставить снику<br>Вставить спери<br>сверку Вставить спера<br>Строки и стоябщи | Объединить вчейки<br>Францить ячейки<br>Разбить таблицу<br>Объединить | 10,47 cm :田<br>コ3,77 cm :田<br>品atonog6ap。<br>Passarp searcher |                 | авления Поля<br>кста ячейси | <b>2</b> ]<br>Сортировна | <ul> <li>Повторить строки заголовков</li> <li>Преобразовать в техст</li> <li>Формула</li> </ul> |
| INTE ST | ейки<br>выдетенных ячеек в одну                                               | 4111511080                                                            | 1997 8 19 8 19 19 19                                          | A 1 - B - 1 - 5 | +     +     +               | 1998-1 <b>9</b> 8-19     | (1, 1, 1) = (1 + 1) + (1 + 1) + (1 + 1)                                                         |

**ЗАДАНИЕ 2**. Найдите в папках на своем компьютере 4 файла разного типа (текст, музыка, видео, изображение) и внесите информацию об этих файлах в таблицу.

## Подсказка:

Информацию о файле можно посмотреть, если открыть окно его свойств (одиночный клик правой кнопкой по значку файла):

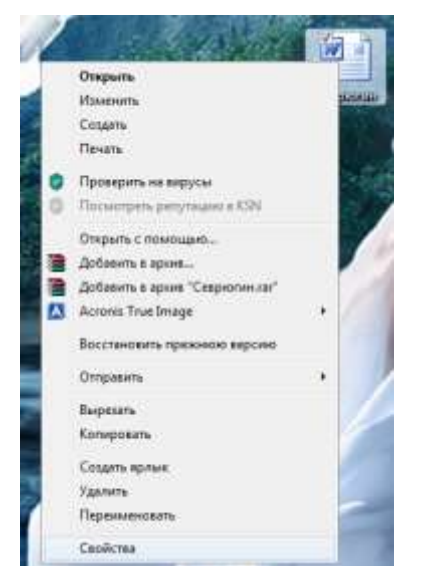

## Подсказка:

Дополнительные строки в таблицу можно добавить через команду «Макет» - «Вставить снизу»

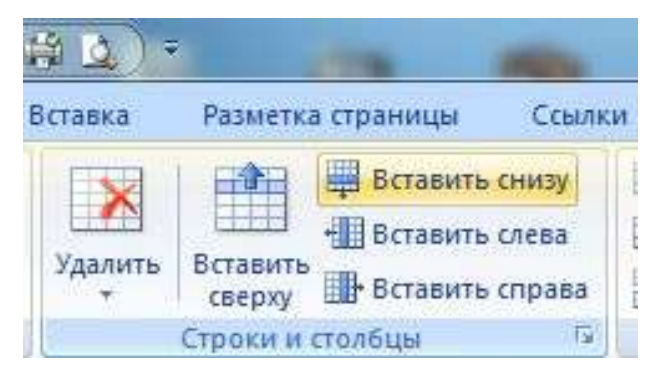

ЗАДАНИЕ 3. Отформатируйте содержимое таблицы:

- 1. Для всего текста выберите шрифт ARIAL.
- 2. Шапку таблицы (заголовки) сделайте размером 14 пт, остальной текст 12 пт.
- 3. Заголовки таблицы сделайте полужирным.
- 4. Для всех ячеек таблицы задайте выравнивание по центру.

Сохраните файл под именем Таблица-Фамилия.